| ll Size                                                                   | الإيعاز ووظيفته                                                                                                    | ت                                                                                                    |
|---------------------------------------------------------------------------|----------------------------------------------------------------------------------------------------|----------------------------------------------------------------------------------------------------|
| Row <u>H</u> eight                                                        | Default Width: - العرض الافتر اضبي للعمود .                                                                                                    | ١                                                                                                    |
| AutoFit Row Height                                                        | Hide& Unhide: اخفاء واظهار ويقوّم هذا الامر                                                                                                    | ۲                                                                                                    |
| Column Width                                                              | باخفاء الخلايا أو الأعمدة وحتى الشيت (الورقة) التي                                                                                                    |                                                                                                    |
| AutoFit Column Wig                                                        | نريد اخفاءها ومن خلال unhide يمكننا اظهار ه مرة                                                                                                    |                                                                                                    |
| Default Width                                                             | اخرى.                                                                                                    |                                                                                                    |
| ibility                                                                   | Rename Sheet بقوم بتغيير اسم الورقة، وبمكننا                                                                                                    | ٣                                                                                                    |
| Hide & Upbide                                                             | الوقوف على sheet tab من اسفل وتغيير اسمها كما                                                                                                    |                                                                                                    |
| nanize Sheets                                                             | نريد.                                                                                                    |                                                                                                    |
| Panama Sheet                                                              | Move or copy sheet نقل او نسخ الورقة لوضعه                                                                                                    | ٤                                                                                                    |
| Move or Copy Sheet                                                        | في مكان اخر في ملف الأكسل والتعديل في يعض                                                                                                    |                                                                                                    |
| Move or Copy Sneet                                                        | سي سان سر سي سي سي مي رسي رسي سي بي سي ال<br>ساناته                                                                                                    |                                                                                                    |
|                                                                           | Tab color منقوم من خلال هذا الأمر يتغيير لم ن                                                                                                    | 0                                                                                                    |
| Direction                                                                 |                                                                                                    | _                                                                                                    |
| Protect Sheet                                                             | tab teo retext. Shart all all all all all all all all all al                                                                                                    | ۳.                                                                                                    |
| Lock Cell                                                                 |                                                                                                    |                                                                                                    |
| Format C <u>e</u> lls                                                     |                                                                                                    |                                                                                                    |
| [ab Color ►<br>Hide<br>Unhide<br>Select All Sheets<br>3 ↓ Sheet5 ↓ Sheet4 | من خلالها يمكن حذف ورقة العمل المحددة<br>- من خلالها تغيير اسم ورقة العمل .<br>Move :- من خلالها يمكن نقل موقع<br>Select :- من خلالها يمكن تحديد جميع                                                                                                    | <ul> <li> <ul> <li>Delete</li> <li>Rename</li> <li>r Copy</li> <li>lbccai</li> <li>lbccai</li></ul></li></ul> |
|                                                                           | :- من خلالها يتم تغيير لون خلفية ورقة العمل <u>.</u>                                                                                                    | Tab color 🗸                                                                                                    |
|                                                                           | د Editing:                                                                                                    | .۷) تبويب تحري                                                                                                    |
| A                                                                         | و و ظرفته                                                                                                    | ت الابعاز                                                                                                    |
| ' 🌆 🏔 🗌                                                                   | روبيــــــــــــــــــــــــــــــــــــ                                                                                                    | Sum 1                                                                                                    |
|                                                                           |                                                                                                    | ~~~                                                                                                    |
|                                                                           | تحديثة مجموعة من الخلايا يقيمة معينه إو تساسل معين                                                                                                    | 1. Fill Y                                                                                                    |
| Sort & Find &                                                             | تعبئة مجموعة من الخلايا بقيمة معينه او تسلسل معين .<br>مناجب محتديات الخارية المحدية ام مسح تنسيقاتها الخ                                                                                                    | J: Fill   ۲     Clear   ۳                                                                                                    |
| Sort & Find &<br>Filter * Select *                                        | تعبئة مجموعة من الخلايا بقيمة معينه او تسلسل معين .<br>) : لمسح محتويات الخلية المحددة او مسح تنسيقاتها الخ .<br>(2010-2010 في ذريقة فالدانات ( تدنين تم باعدم باء تذانا ))                                                                                                    | J: Fill   Y     Clear   Y     Filtor   5                                                                                                    |
|                                                                           | I Size Row Height AutoFit Row Height Column Width AutoFit Column Widt Default Width ibility Hide & Unhide panize Sheets Rename Sheet Move or Copy Sheet Tab Color Protect Sheet Lock Cell Format Cells Protect Sheet Celete Cename Move or Copy (iew Code Protect Sheet Cab Color Cited Color Cited | Size       الإيعاز وونظيفته         Row Height       AutoFit Row Height         AutoFit Row Height       Lington (Lington)         Column Width       Lington (Lington)         AutoFit Column Width       Lington (Lington)         Default Width       Lington (Lington)         Default Width       Lington (Lington)         Default Width       Lington (Lington)         Default Width       Lington (Lington)         Default Width       Lington (Lington)         Partice Sheets       Lington (Lington)         Bename Sheet       Lington (Lington)         Move or Copy Sheet       Lington (Lington)         Jack Cell       Lington (Lington)         Protect Sheet       Lington (Lington)         Lock Cell       Right (Lington)         Star (Lington)       Lington (Lington)         Move or Copy Sheet       Lington (Lington)         Lock Cell       Right (Lington)         Star (Lington)       Lington (Lington)         Lock Cell       Right (Lington)         Lock Cell       Right (Lington)         Lock Cell       Right (Lington)         Lock Cell       Right (Lington)         Lock Cell       Lington)                                                                                   |

الجامعة المستنصرية/ كلية التربية الاساسية /قسم علوم الحاسبات / اعدادم. رئيس مبرمجين جنان محي حمدان اشراف د. سهى حسين

|                                                                                                    | وفيما يلى شرح مفصل عن مجموعة Editing :-<br>Auto sum :- سيتم شرحها فى الفصل الثالث . Itaying :- التعبنة Eill :- المفاد المقدمة معينه.                                                                                                    |  |  |
|----------------------------------------------------------------------------------------------------|----------------------------------------------------------------------------------------------------|--|--|
| ، قيمة خلية معينه نقوم او لا بتحديد قيمة الخلية الاصل                                                                                                    | <ul> <li>لتعبئة مجموعة من الحلايا في برنامج اكسل Excel بنفس</li> </ul>                                                                                                    |  |  |
| ار الايعاز fill الاداة 🗾 📕 ضمن تبويب                                                                                                    | ثم نختار قائمةالصفحة الرئيسية (Home ) ثم نختا<br>Editing .                                                                                                    |  |  |
| لاتجاه (Left ,Right. Up, Down).                                                                                                    | <ul> <li>نضغط على السهم الجانبي الموجود ضمن الاداة ونحدد الا<br/>٢- لتعبئة مجموعة من الخلايا بتزايد معين :-</li> </ul>                                                                                                    |  |  |
| بد هذه الخلية مع الخلايا المراد تعبئتها .                                                                                                    | <ul> <li>نقوم او لا بتحديد قيمة الخلية الاصل ثم نقوم بتحدي</li> </ul>                                                                                                    |  |  |
| <ul> <li>من قائمة الصفحة الرئيسية (Home ) نختار الإيعاز fill في الله في تبويب Editing .</li> </ul>                                                                                                    |                                                                                                    |  |  |
| s حيث نظهر لذا النافدة التالية :-                                                                                                    | • من السهم الجانبي لايعاز fill نختار ايعاز series                                                                                                    |  |  |
| . 561                                                                                                    | Series in       Type       Date unit                                                                                                    |  |  |
|                                                                                                    | <ul> <li>ست روي من ري بن ست رو مدرد في Type.</li> </ul>                                                                                                    |  |  |
| step va) مثلا" (۱۰) ونحدد اذا اردنا قيمة للتوقف                                                                                                    | <ul> <li>نحدد قيمة التزايد في الحقل (قيمة الخطوة alue)</li> </ul>                                                                                                    |  |  |
| ، ok<br>. مقدار ہ (۱۰) ابتداء" من قبمة الاصل و الے القبمة                                                                                                    | stop value متلا الی غایه (۰۰) تم نضغط علی<br>• نلاحظ ان الخلایا التے حددناها تم تعبئتها بتز ابد                                                                                                    |  |  |
| بدها اكثر ، ولالغاء العملية نضغط على الزر الغاء                                                                                                    | (٥٠) حتى وان كان عدد الخلايا التي قمنا بتحدي                                                                                                    |  |  |
|                                                                                                    | . cancel                                                                                                    |  |  |
| او ( احرف متسلسلة أ، ب،الخ ) او ايام الاسبوع<br>يد هذه الخلية مع الخلايا الاخرى المراد تعبئتها .<br>◄ الله حمن تبويب Editing .<br>ظهر لنا النافذة التالية نفس النافذة السابقة :-<br>كر Type ) فتتم التعبئة .<br>ت السابقة وذلك بالضغط المستمر والسحب بالاتجاه<br>يتاح الفأرة الايسر على المربع الصغير الذي يظهر | <ul> <li>٣- لتعبئة مجموعة من الخلايا بتسلسل معين :-<br/>التسلسل المعين نقصد به مثلا" (ارقام ١ و ٢ و ٣ الخ)<br/>او الاشهر وغير ها من المتسسلات</li> <li>نحدد بداية التسلسل ونوعه في الخلية الاصل ثم نقوم بتحد<br/>من قائمة الصفحة الرئيسية (Home) نختار الايعاز fill</li> <li>من قائمة الصفحة الرئيسية (auto Fill نختار ايعاز series حيث تم<br/>نختار الامر (تعبئة تلقائية fill نختار ايعاز Auto Fill ) في الحقل (نوع</li> <li>في الطرق الثلاثة اعلاه يمكن تنفيذ نفس العمليان<br/>المطلوب لتحديد عدد الخلايا المطلوب تعبئتها بمف</li> </ul> |  |  |
| م مبر مجين جنان محي حمدان اشر اف د. سهی حسين </td <td>الجامعة المستنصرية/ كلية التربية الاساسية /قسم علوم الحاسبات / اعدادم. رئيس</td>                                                                                                    | الجامعة المستنصرية/ كلية التربية الاساسية /قسم علوم الحاسبات / اعدادم. رئيس                                                                                                    |  |  |